## **Medication Reconciliation of Home Medications Workflow**

EPIC CARE Everywhere has the ability to review medications dispensed OUTSIDE of UNC. This is actually linked to within the standard EPIC views with red hyperlinks. You DO NOT HAVE TO GO INTO CAREEVERYWHERE! There are two easy workflows for obtaining the same data. In case you have preference of one or the other, I have provided both- they both get you to the same point.

## WORKFLOW #1

STEP 1:

- 1. From Trackboard select patient and click side by side. This is the arrow at the far right of the screen that splits your screen in half down the middle. If you do not like using the side by side view, you can also access this by clicking the "Triage" Tab.
- 2. Go to "Home Meds" Box and click on the red banner link that says "New Medications from outside sources are available for reconciliation" (see below)

| Triage Workup Reports My Note Orders Dispo                                         |                                                                                                    |
|------------------------------------------------------------------------------------|----------------------------------------------------------------------------------------------------|
| Scroll to                                                                          | see all data                                                                                                    |
| т вра О                                                                            | PDMP Report ₹                                                                                                    |
| O PIT Provider Time Date: Time: PIT - First Provider Contact Filed 01/15/2023 1139 | Allergies 🖉                                                                                                    |
| Triage Information Triage Note 01/15 1127                                          | ★ Home Meds ✓ New medications from outside sources are available for reconciliation a Med List Status Pharmacist Reviewed by Lindsay M Daniels, PharmD at 01/16/23 1430 Patient states no challenges with medication adherence (e.g cost, transportation, and frequently missed doses) |

3. Once you do this, a reconciliation page will come up listing each medication, and the associated start and end date for each medication. It also lists the source of the prescription and when updated. (See below)

| < →       | 🎯 Chart Rev  | view 🙆 Triage                                                    | 🔄 Provi        | Orders        | 🚯 Dispo Scorin             | Care E., Demo.  | . Reque.   | Recon                        |                 |   | Report Viewer 👻                                                                                                    |                          |
|-----------|--------------|------------------------------------------------------------------|----------------|---------------|----------------------------|-----------------|------------|------------------------------|-----------------|---|----------------------------------------------------------------------------------------------------|--------------------------|
| Reconc    | ile Outside  | e Information                                                    |                |               |                            | 0               |            |                              | (               | X |                                                                                                    |                          |
| Allergies | Medication   | 🤨 🎽 Problems 🎽                                                   | (mmunizations  |               |                            |                 |            |                              |                 | _ | C # 6 % 6                                                                                                    | Ø                        |
|           |              | -                                                                |                | Outside Info  | Dispense history update in | progress) Dispe | nse Report | Adication Reconc             | station History | ~ | Current as of. Tuesday January 17, 2023 11:14 AM. Click to refresh.                                                                                     |                          |
| FRGO      | CALCIEFROL ( | Medication                                                       | <b></b>        |               | Sig                        | Start Date      | End Date   | Source                       | Updated on      | ~ | View Complete Medication<br>Medication Reconciliation History                                                                                           | n Reconciliation History |
| +         | t e          | ergocalciferol (VI<br>unit) capsule Net<br>Add as: ergocalcifero | TAMIN D) 1,250 | 0 mcg (50,000 | TK 1 C PO Q                | WK 11/3/2020    |            | FirstHealth of the Carolinas | 11/24/2020      |   | Claritin 10 mg tablet<br>Take 1 tablet every day by oral route, - Discarded<br>on 11/6/2020 by Teresa D Hamlett, CMA<br>from NC - LPNT Central Carolina |                          |

## WORKFLOW #2

- 1. Go to your "Orders" Tab and click on the Home Meds Tab.
- 2. Click Reorder Home Meds

| ∢∢             | ø                | Chart Revie                           | ew 🔋   | Triage  | Provider N    | lote      | (=) Orders |  |  |
|----------------|------------------|---------------------------------------|--------|---------|---------------|-----------|------------|--|--|
| Order<br>Quick | <b>s</b><br>List | All Orders                            | Active | Results | Signed & Held | Home Meds | Order Hi:  |  |  |
| Reord          | eorde            | e <mark>r Home M</mark><br>e Meds a 🔌 | leds   |         |               |           |            |  |  |

3. Click on "Review Prior to Admission Medications" and then "Go Reconcile" and the Medication Reconciliation History

| €→                      | Diart Review                                   | 📳 Triage             | 🕞 Provi              | Orders            | s 🔒 Dis     | spo Scorir | n Care E        | Demo        | Reque         | Reord       |              |           |
|-------------------------|------------------------------------------------|----------------------|----------------------|-------------------|-------------|------------|-----------------|-------------|---------------|-------------|--------------|-----------|
| Reord                   | er Prior to Adm                                | ission Me            | ds                   |                   |             |            |                 |             |               |             | 100          | 3 7       |
| Review P                | Prior to Admission Medicati                    | ons Reconcile        | Prior to Admission M | ledications Orde  | er Sets     |            |                 |             |               |             |              |           |
| 🔁 Re                    | eview Prior to Adm                             | ission Med           | ications             |                   |             |            |                 |             |               |             |              | -         |
| () N                    | Medications from outsid                        | de sources ne        | ed attention Go      | Reconcile 🚜       |             |            |                 |             |               |             |              |           |
| @ T                     | his is a list of the patie                     | nt's home me         | dications. Please    | verify the list a | and add new | medicatio  | ns as needed.   |             |               |             |              |           |
| New                     | Prior to Admission Med                         |                      | + Add                |                   |             | (          | Check Interacti | ons Info    | mants         | Eind Medica | tions Needir | ng Review |
| Sort b                  | y: Alphabetical                                | ~                    |                      |                   |             |            | Mark /          | All Unseled | ted Today     | Mark All    | Unselected ' | Yesterday |
| R₂ V                    | VALGREENS DRUG ST                              | ORE #12078 -         | SANFORD, NC -        | 2286 JEFFERSO     | ON DAVIS H  | NY AT NWO  | C OF US HWY     | 1 & NC 78   | <b>C</b> 919- | 777-5983    |              |           |
| Alph                    | abetical                                       |                      |                      |                   |             |            |                 |             |               | Last Dose   | Taking?      |           |
| i <sup>©</sup> A<br>∓ U | CCU-CHEK AVIVA PLUS<br>UTD, Last Dose: Not Ree | METER Misc<br>corded |                      | Today             | Yesterday   | Past Week  | Past Month >    | Month U     | nknown        |             | 0            | de ×      |

4. If you clicked appropriately, this will get you to the same medication reconciliation page as was seen earlier

|          | 👰 Chart Re                                                                                                    | wiew 🚇 Triage   | Provi                                 | Orders       | 🚱 Dispo Scorin             |                          | . Reque      | Recon            |                                         |   | Report Viewer 🔸                                                                                                    |                  |  |  |
|----------|----------------------------------------------------------------------------------------------------|-----------------|---------------------------------------|--------------|----------------------------|--------------------------|--------------|------------------|-----------------------------------------|---|----------------------------------------------------------------------------------------------------|------------------|--|--|
| Recon    | cile Outsid                                                                                                    | e Information   | · · · · · · · · · · · · · · · · · · · |              |                            |                          |              |                  | (                                       | X |                                                                                                    |                  |  |  |
| Allergie | Medicatio                                                                                                    | ns 🖬 Broblems 🕍 | (mmunizations                         |              |                            |                          |              |                  |                                         | - |                                                                                                    | P                |  |  |
|          |                                                                                                    |                 | 220                                   | Outside Info | Dispense history update in | progress() Dope          | nse Report M | edication Reconc | station History                         | ~ | Current as of: Tuesday January 17, 2023 11:14 AM. Click to refresh.                                                         |                  |  |  |
|          |                                                                                                    | Medication      | Ţ,                                    |              | Sig                        | Start Date               | End Date     | Source           | Updated on                              | ~ | View Complete Medication Reconci<br>Medication Reconciliation History                                                       | iliation History |  |  |
| ERG      | OCALCIFEROL                                                                                                    | (VITAMIN D2)    | $\mathbf{v}$                          |              |                            |                          |              |                  |                                         |   | Claritin 10 mg tablet                                                                                                    |                  |  |  |
| +        | ergocalciferol (VITAMIN D) 1,250 mcg (50,000<br>unit) capsule New<br>Add as ergocalciferol-1,250 mcg, 50,000 unit, |                 |                                       |              |                            | TK 1 C PO Q WK 11/3/2020 |              |                  | FirstHealth of 11/24/2020 the Carolinas |   | Take 1 tablet every day by oral route Discarded<br>on 11/6/2020 by Teresa D Hamlett, CMA<br>from NC - LPNT Central Carolina |                  |  |  |